## Change a password

Updating user passwords for website and app users helps keep the system secure.

**Note**: The new password cannot be the same as the previous password. The new password must be at least 7 characters, including at least one letter and one number.

## To change a password using the website:

- 1. Log into the website.
- 2. Click Settings.
- 3. Click Login Information.
- 4. Click Password.
- 5. In the *Current Password* field, enter the current password.
- 6. In the New Password field, enter the new password.
- 7. In the Verify Password field, enter the new password again.
- 8. Click to select Log out all devices if it is desired to log out all devices that are using the current password.
  - This option is useful when a password change is performed because of a device change or a lost/ compromised device.
- 9. Click Save.

## To change a password using the app:

- 1. Log into the app.
- 2. Tap ≡ .
- 3. Tap Login Information.
- 4. Tap Password.
- 5. In the Current Password field, enter the current password.
- 6. In the New Password field, enter the new password.
- 7. In the Verify Password field, enter the new password again.
- 8. Tap to select **Log out all devices** if it is desired to log out all devices that are using the current password.
  - This option is useful when a password change is performed because of a device change or a lost/ compromised device.
- 9. Tap Save.